Linear Motor Driven Stage 直线电机驱动平台 WMU512030-030-D User Manual 用户手册

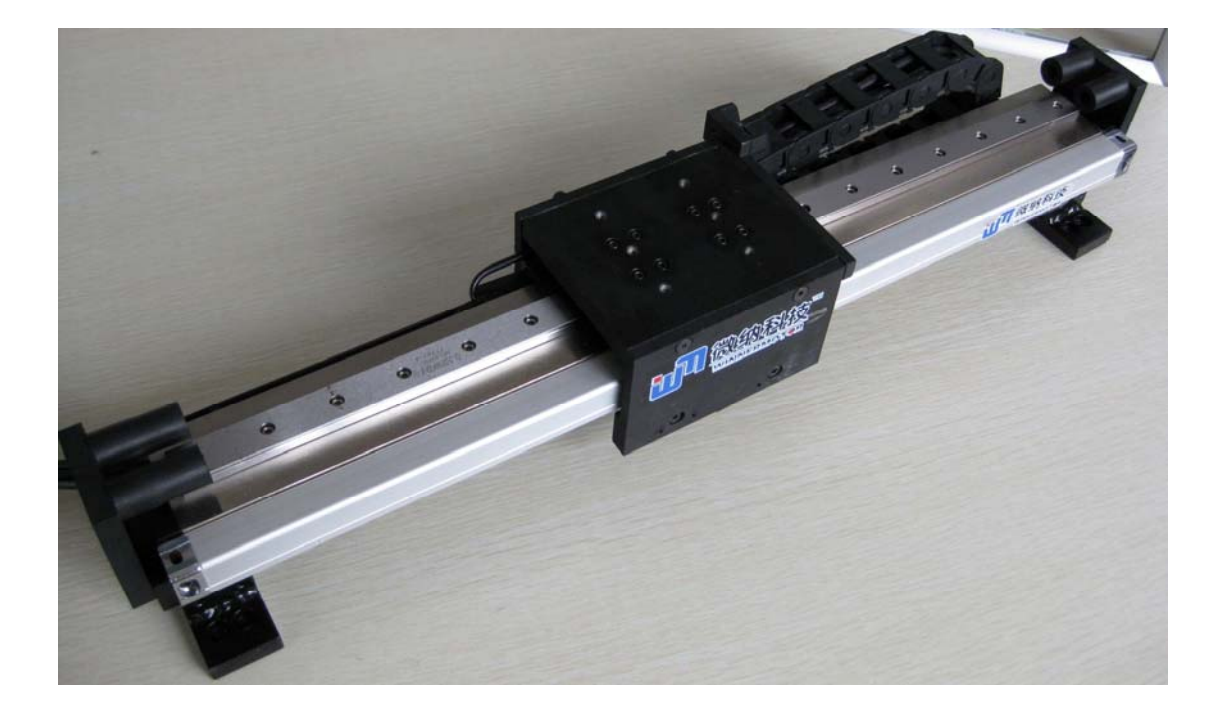

January 2009 (WMU512030-030-D v1.0)

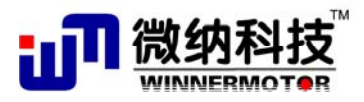

http://www.winnermotor.com

# 目录

| <b>一</b> 、 | 安全须知                  | 1  |
|------------|-----------------------|----|
| 二,         | 直线电机驱动平台简介            | 2  |
| 三、         | 平台机械结构                | 3  |
| 四、         | 电气原理图                 | 4  |
| 五、         | 平台控制部分                | 5  |
|            | 5.1 控制机箱接口说明          | 5  |
|            | 5.2 驱动器接口&DSP 通信接口    | 5  |
|            | 5.3 光栅霍尔信号接口          | 6  |
| 六、         | 驱动器接口:                | 7  |
|            | 6.1 模拟控制量输入接口         | 7  |
|            | 6.2 位置编码器输出接口         | 8  |
|            | 6.3 数字输入输出接口信号线       | 9  |
|            | 6.4 电机联接口             | 10 |
| 七、         | 电机性能参数的设置             | 12 |
|            | 7.1 数字信号反馈驱动器设置       | 12 |
|            | 7.2 模拟信号反馈驱动器的调节      | 21 |
|            | 7.3 光栅反馈正常检测方法        | 22 |
| 八、         | 运动控制卡控制时设置步骤          | 22 |
|            | 8.1 装入电机参数文件(.dat 文件) | 22 |
|            | 8.2 测试电机运行            | 23 |
|            | 8.3 速度模式设置            | 23 |
|            | 8.4 IO 信号设置           | 24 |
|            | 8.5 打开 Elmo studio    | 25 |
|            | 8.6 选择并运行起始程序         | 25 |
|            | 8.7 退出程序              | 26 |
| 九、         | 电机参数                  | 27 |

# 一、 安全须知

#### 机箱在接入交流电源并启动以前, 请确认以下几点:

- ☞ 电源电压和额定电压一致,外接交流电源使用交流 220V50Hz;
- ☞ 检查机箱和平台没有因运输等原因造成的缺陷;
- ☞ 平台可以平滑手动移动,没有明显摩擦和卡死现象。

#### 一般性注意事项:

- ☞ 禁止任意铁磁性物质接近直线电机定子和永磁体;
- ☞ 禁止对直线电机定子及动子进行拆卸。
- ☞ 对外联接接头正确,并紧固。

#### 保养与维护:

- ☞ 请勿带电对电机进行维修及保养,否则有触电的危险。
- ☞ 确认在电机指示灯熄灭后,才能对电机实施保养及维修。
- ☞ 电机不使用时,应将插头拔掉。

### 外接 D 型口插接件:

在电机平台上电后,禁止热插拔控制机箱面板 D 型口的所有外接连线,特别是驱动器接口和 编码器接口,带电插拔会导致计算机和驱动 RS232 通讯口和 驱动器的损坏。

# 二、 直线电机驱动平台简介

直线电机驱动平台主要由直线电机、控制箱构成。所有控制信号线及强电驱 动均置于控制机箱内,机箱设有对外的接口,用户可直接使用标准控制器对电机 进行控制。

控制箱对外接口信号线主要有三类:一类是直线电机编码器位置信号输出, 该信号和直线电机实际位移编码器同步,为两路相位相差 90 度方波,用于电机 的实时控制或位置检测;一类是霍尔信号;一类是用于倒立摆的编码器反馈信号。

本手册对平台的机械构造、控制信号接口进行详细介绍,以方便用户使用。

# 三、 平台机械结构

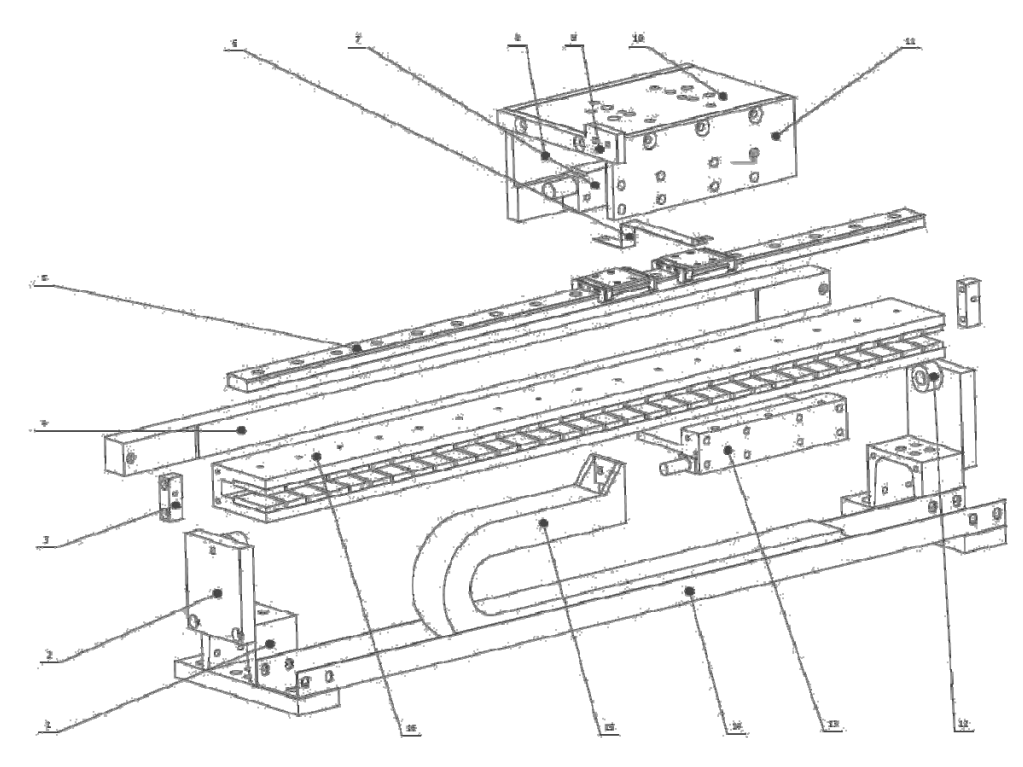

结构零件说明

| 件号 | 零件号           | 说明             |
|----|---------------|----------------|
| 1  | GB707-88 5-50 | 底座焊接结构         |
| 2  | B02005        | 挡块固定块          |
| 3  | B03001        | 光栅固定块          |
| 4  | B01003        | 光栅             |
| 5  | B01005        | 导轨             |
| 6  | B03007        | 托线板            |
| 7  | B03004        | 读数头            |
| 8  | B02004        | 读数头固定板         |
| 9  | B02002        | 拖链固定块          |
| 10 | B02003        | 工作台            |
| 11 | B01004        | 动子固定板          |
| 12 | G03001        | 橡胶挡块           |
| 13 | WMM-030030    | WMM-030030 型动子 |
| 14 | B01002        | 拖链托板           |
| 15 | G01001        | 拖链             |
| 16 | WMS-512030    |                |

# 四、 电气原理图

如下图所示,为电气原理图。

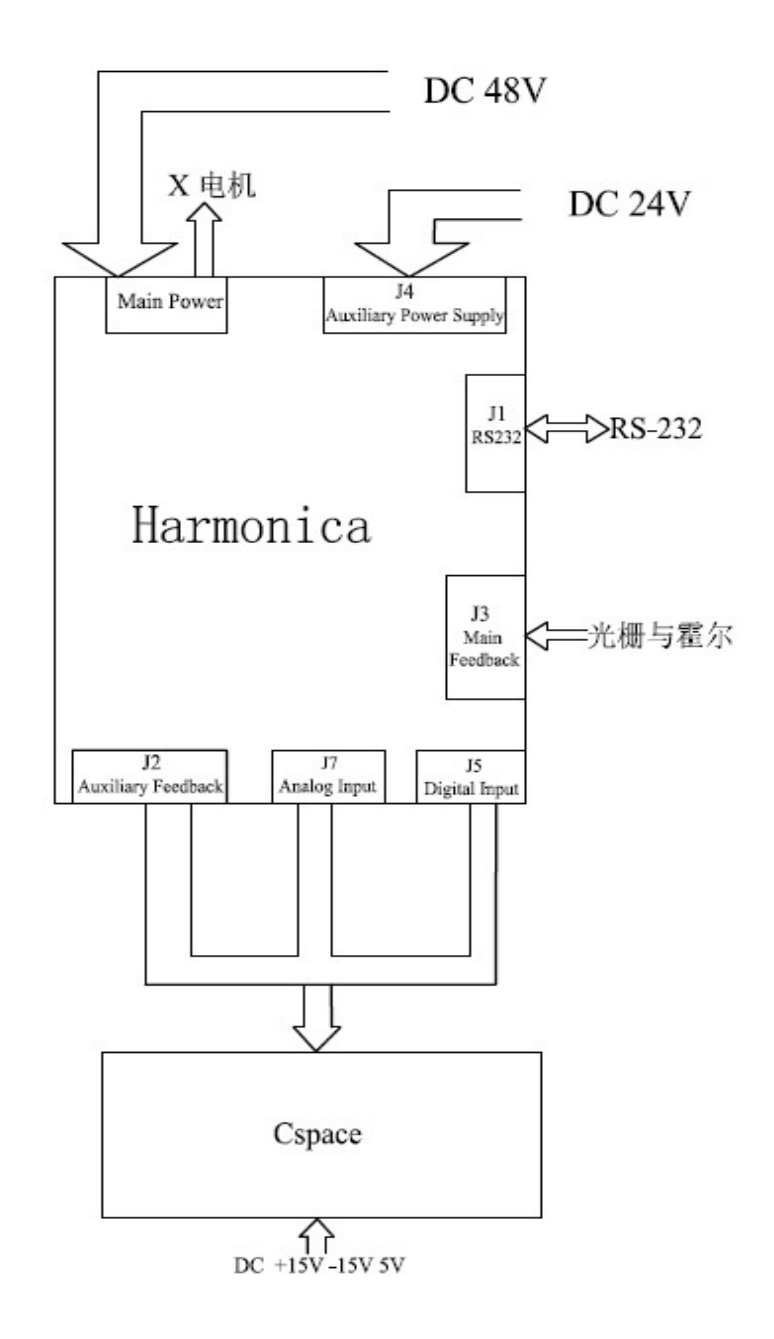

# 五、平台控制部分

## 5.1 控制机箱接口说明

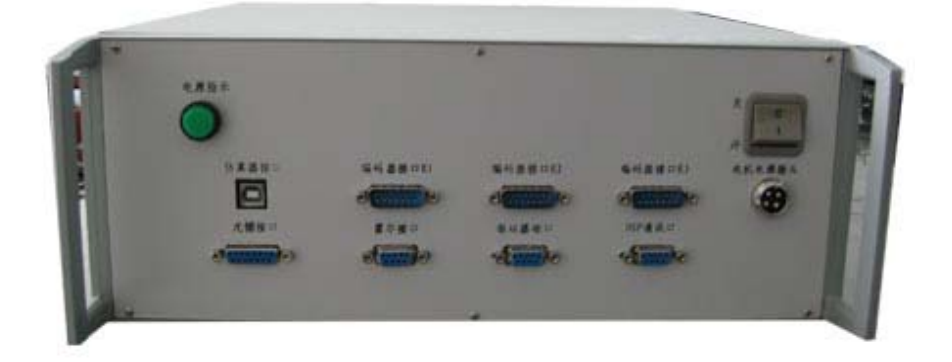

仿真器接口:用于 Cspace 的硬件再回路接口。

光栅接口&霍尔接口:用于驱动器的主编码器的反馈输入。

驱动器接口:计算机与驱动器通讯的接口。

DSP 接口: DSP 与上位机通讯的接口。

编码器接口(1)~(3):用于 Cspace 的硬件再回路倒立摆编码器的接口。

电机电源接头:直线电机与驱动器直接相连的接口。

### 5.2 驱动器接口&DSP 通信接口

驱动器接口是标准 RS232 接口,可以直接和计算机 RS-232 通讯。高级用 户必须熟悉 Elmo 驱动器操作及编程后,才能使用 Elmo Composer 对电机进行设 置,但不推荐一般用户使用。

| 0 nin D Tuno Plug | Functions       | Signal | Wire   | <b>J</b> 1 | Elmo            |
|-------------------|-----------------|--------|--------|------------|-----------------|
| 9 pm D Type Plug  | runctions       | Signal | Colour | 8 Pin RJ45 | J1 Pin Location |
| 2                 | RS-232 transmit | ТХ     | Orange | 3          | $\bigwedge$     |
| 5                 | Communication   | Com    | Croon  | 5          |                 |
| 5                 | Return          | RET    | Gleen  | 5          |                 |
| 3                 | RS-232 receive  | RX     | Blue   | 6          |                 |

RS232 通讯接口联接线表

DSP 通信接口也是标准 RS232 接口,可以直接和计算机 RS-232 通讯。

# 5.3 光栅霍尔信号接口

内部驱动器到机箱外部(D型口)控制信号定义及接线表:

| 0. 1            |                               | 15 Pin 'D' | Wire        | J3  | Elmo            |
|-----------------|-------------------------------|------------|-------------|-----|-----------------|
| Signal          | Function                      | Type Plug  | Colour      | Pin | J3 Pin Position |
| -               | -                             | 1          | -           | -   |                 |
| OV              | Supply Return                 | 2          | Black       | 5   |                 |
| 0 v             | Supply Return                 | 9          | Black(link) |     |                 |
| -               |                               | 3          |             |     |                 |
| INDEX-          | Index<br>Complement           | 4          | Pink        | 7   |                 |
| CHB-            | Channel B<br>complement       | 5          | Yellow      | 9   |                 |
| CHA-            | Channel A complement          | 6          | Blue        | 11  |                 |
| 5V              | Encoder +5v<br>Supply Voltage | 7          | Red         | 6   | Drain           |
|                 |                               | 8          | Red(link)   |     |                 |
| -               | -                             | 10         | -           | -   |                 |
| -               | -                             | 11         | -           | -   |                 |
| INDEX           | Reference                     | 12         | Green       | 8   |                 |
| CHB+            | Channel B                     | 13         | White       | 10  |                 |
| CHA+            | Channel A                     | 14         | Orange      | 12  |                 |
| Inner<br>Shield | Shield                        | 15         | Black       | 4   |                 |
|                 |                               |            |             |     |                 |

光栅信号到 Elmo J3 口信号表

霍尔信号到 Elmo J3 口信号表

| Signal | Function       | 9 Pin 'D' | Wire   | J3  | Elmo            |
|--------|----------------|-----------|--------|-----|-----------------|
| Signai | FUNCTION       | Type Plug | Colour | Pin | J3 Pin Position |
| 5V     | Supply Voltage | 1         | Red    | 6   |                 |
| HA     |                | 2         | Green  | 3   |                 |
| HB     |                | 3         | Blue   | 1   |                 |
| НС     |                | 4         | Orange | 2   | 1 Drain         |
| 0V     | Supply Return  | 5         | Black  | 5   |                 |
|        |                |           |        |     |                 |

# 六、 驱动器接口:

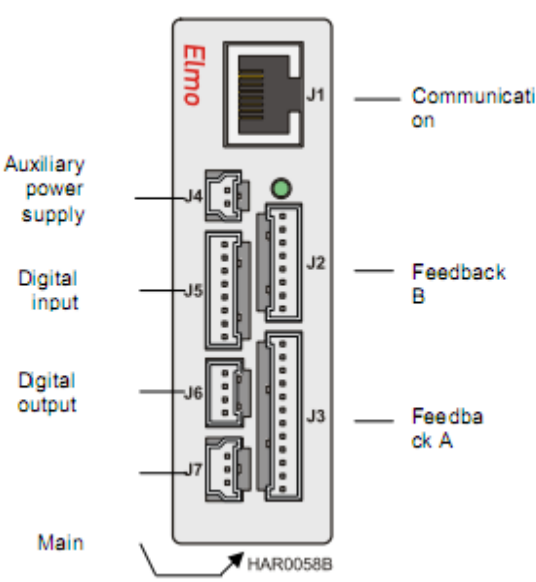

# 6.1 模拟控制量输入接口

模拟控制量输入接口连线表

| 模拟输入<br>9 Pin D Type Plug | Signal  | Function       | Colour | J7 Pin | Elmo<br>J7 Pin Position |
|---------------------------|---------|----------------|--------|--------|-------------------------|
| 1                         | ANLINI+ | Analog Input + | Red    | 1      | ~                       |
| E                         | ANLINI- | Analog Input - | Blue   | 2      |                         |
| 5                         | ANLRET  | Analog Ground  | Black  | 3      |                         |

注: 1. 在单独使用驱动器驱动电机时,此端口不用。

在使用运动控制卡时,将此端口直接接到运动控制卡的模拟输入端口,或通过九针
D型口进行转接。

# 6.2 位置编码器输出接口

位置编码器输出接口连接线表

| 15 Pin D<br>Type Plug | Signal  | Colour | Function                    | J2<br>Pin | Elmo Auxiliary<br>Feedback<br>J2 Pin Position |
|-----------------------|---------|--------|-----------------------------|-----------|-----------------------------------------------|
| 1                     | SUPRET  | Black  | Supply Return               | 1         |                                               |
| 2                     | +5V     | Red    | NA                          | 2         |                                               |
| 3                     | INDEXO- | Yellow | Index Complement Output     | 3         |                                               |
| 4                     | INDEXO  | Pink   | Index Output                | 4         |                                               |
| 5                     | CHBO-   | White  | Channel B Complement Output | 5         |                                               |
| 6                     | СНВО    | Green  | Channel B Output            | 6         |                                               |
| 7                     | CHAO-   | Blue   | Channel A Complement Output | 7         |                                               |
| 8                     | СНАО    | Orange | Channel A Output            | 8         |                                               |
| 9~15                  | -       | -      | -                           | -         |                                               |

注: 1. 在单独使用驱动器驱动电机时,此接口不用。

- 在使用外接运动控制卡时,将此J2接口接到运动控制卡的编码器反馈接口,或通过 15 针 D型口进行转接。
- 在使用脉冲/方向信号时,只需要 J2 接口的 CHAO、CHBO 和 SUPRET 三个信号, 或通过 15 针 D 型口进行转接。

# 6.3 数字输入输出接口信号线

| 数字接口 | I/O 与驱动器接口 | (Port J5&J6) |
|------|------------|--------------|
|------|------------|--------------|

| 数字 I/O<br>15 Pin D type<br>Plug | Signal | Function                                                  | Colour | J5&J6<br>Pin | Elmo<br>J5&J6 Pin Position |
|---------------------------------|--------|-----------------------------------------------------------|--------|--------------|----------------------------|
| 1                               | IN1    | Programmable Input 1<br>(General Purpose,<br>RLS,FLS,INE) | Green  | 1            |                            |
| 2                               | IN2    | Programmable Input2<br>(General Purpose,<br>RLS,FLS,INE)  | Red    | 2            |                            |
| 3                               | IN3    | Programmable Input3<br>(General Purpose,<br>RLS,FLS,INE)  | Yellow | 3            |                            |
| 4                               | IN4    | Programmable Input4<br>(General Purpose,<br>RLS,FLS,INE)  | White  | 4            | J5 Pin Position            |
| 5                               | IN5    | Programmable Input5<br>(General Purpose,<br>RLS,FLS,INE)  | Pink   | 5            |                            |
| 6                               | IN6    | Programmable Input6<br>(General Purpose,<br>RLS,FLS,INE)  | Orange | 6            |                            |
| 7                               | INRET  | Programmable Input Return                                 | Blue   | 7            |                            |
| 8                               | INRET  | Programmable Input Return                                 | Black  | 8            |                            |
| 9                               | -      | -                                                         | -      | -            |                            |
| 10                              | -      | -                                                         | -      | -            |                            |

| 11 | OUT1        | Programmable Output1        | Red   | 1 |                 |
|----|-------------|-----------------------------|-------|---|-----------------|
| 12 | OUTRE<br>T1 | Programmable Output Return1 | Blue  | 2 | I6 Pin Position |
| 13 | OUT2        | Programmable Output2        | White | 3 |                 |
| 14 | OUTRE<br>T2 | Programmable Output Return2 | Black | 4 | 1               |
| 15 | -           | -                           | _     | - |                 |

注: 1. 在单独使用驱动器驱动电机时,此接口不用。

在使用运动控制卡、外接限位开关或需用使能信号时,使用此接口或经过 15 针
D型口进行转接。

驱动器 IO 信号,它主要用于开关量信号的处理;手册会对这些信号线进仔细描述,但用户一般不需要使用 IO 信号线。

## 6.4 电机联接口

| Motor<br>Cable | Signal | Colour | Function            | J 8<br>Pin | Elmo J8 Pin Position |
|----------------|--------|--------|---------------------|------------|----------------------|
| 1              | А      | Green  | Motor Phase         | M1         |                      |
| 2              | В      | White  | Motor Phase         | M2         |                      |
| 3              | С      | Red    | Motor Phase         | M3         |                      |
| 4              | GND    | Black  | Protective<br>earth | PE         |                      |

电机连线 – J8 Pin (直流驱动器)

#### 下图是直流驱动器 J8 口

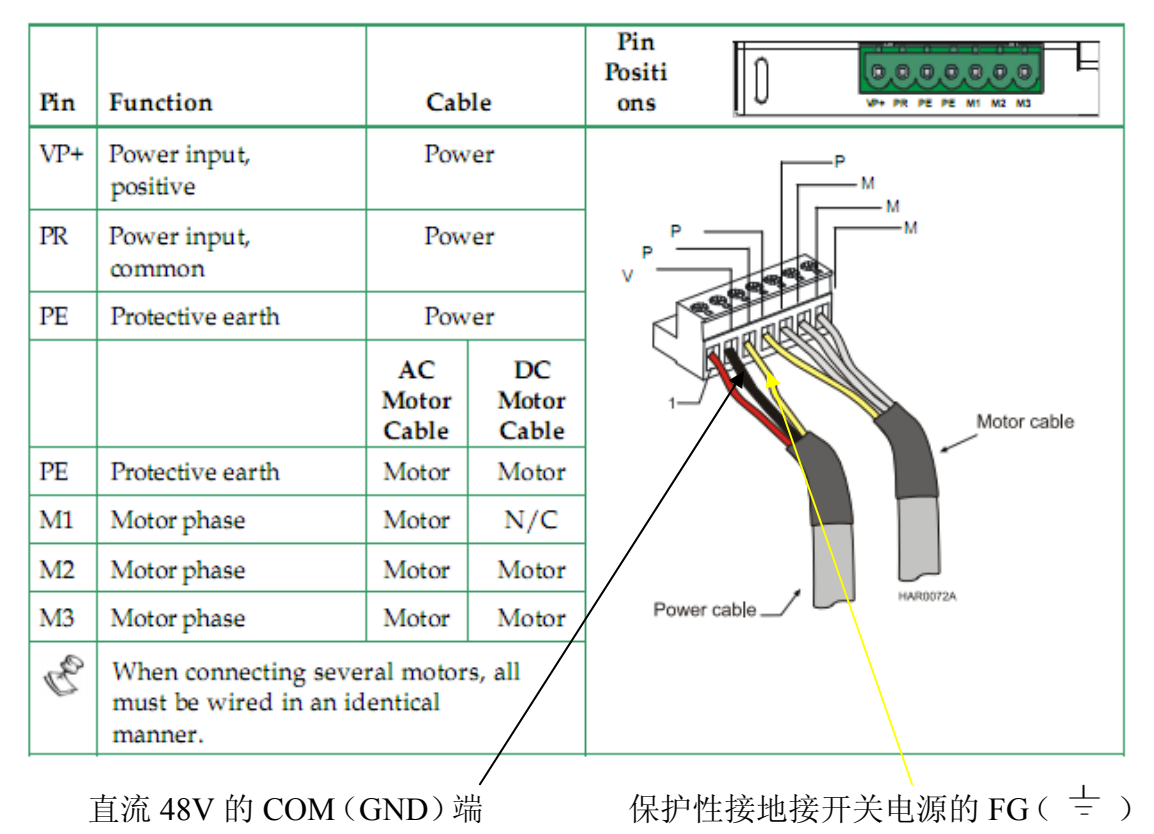

下图是交流驱动器 J8 口

| Pin | Function                                       | Ca                     | ıble                 | Pin<br>Positons |               |
|-----|------------------------------------------------|------------------------|----------------------|-----------------|---------------|
| AC1 | Main Voltage Phase 1                           | Power                  |                      |                 | PE            |
| AC2 | Main Voltage Phase 2                           | Power                  |                      | PE -            |               |
| PE  | Protective earth                               | Power                  |                      | AC2             |               |
|     |                                                | AC<br>Motor<br>Cable   | DC<br>Motor<br>Cable |                 |               |
| PE  | Protective earth                               | Motor                  | Motor                | AC1             | Motor cable   |
| M1  | Motor phase                                    | Motor                  | N/C                  |                 |               |
| M2  | Motor phase                                    | Motor                  | Motor                |                 |               |
| M3  | Motor phase                                    | Motor                  | Motor                |                 |               |
| B   | When connecting seve<br>must be wired in an id | ral motor<br>entical m | s, all<br>anner.     | Power           | cableBASCOOBA |

#### 特别注意:

若用户自行进行驱动器和电机的连接时,一定注意交流和直流驱动器的接线方式

# 七、 电机性能参数的设置

注意:用户必须了解和熟悉 ELMO 驱动器后,才能进行电机性能参数设置工作。它主要利用 ELMO 提供的 Composer 对电机控制参数进行自动或手动调节,以下我们提供了数字和模拟驱动器的基本调节方法。

## 7.1 数字信号反馈驱动器设置

1) 打开 Composer, 进入电机参数设置界面。

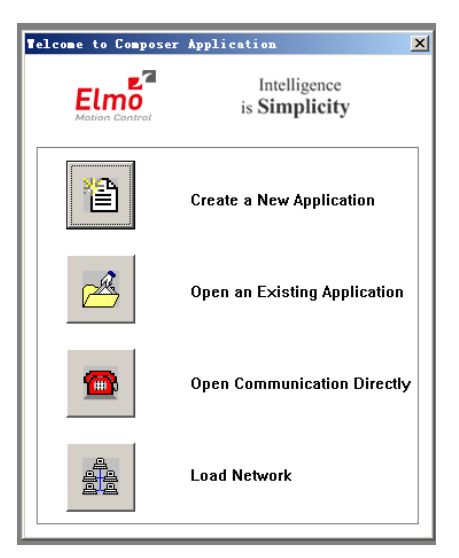

2) 选择 Create a New Application。

| Application Name and Communication Ty                                                                    | 7ре Х                     |
|----------------------------------------------------------------------------------------------------|---------------------------|
| Please Enter New Application Name                                                                        |                           |
| Application1                                                                                             |                           |
| -Last Successful Communication Propertie                                                                 | 25                        |
| Disconnected : RS_232; COM1; 1920                                                                        | 10[bit/sec]; Parity None  |
| Select A Communication Type.                                                                             | Select Communication Type |
| The Connection parameters<br>will be selected automatically<br>when the button <next> is pressed.</next> |                           |
|                                                                                                    | C CAN                     |
| To change the default Communication<br>parameters press the <properties><br/>button.</properties>        | C TCP/IP Gateway          |
| <上一步 (E) <b>下</b> -                                                                                      | →步 (2) 〉 取消 帮助            |

3) 选择 232 通讯口

输入新的应用程序的名称,系统默认是当前的 COM 口,如果要改为其它 的通讯口,可选择属性对其进行设置。设置完成后选择默认存储或选择连接按钮, 进行通讯。

| Application Nam               | e and Communicat | ion Type         | ×          |
|-------------------------------|------------------|------------------|------------|
| Please Enter                  | S ZSZ Froperti   | <u>es</u>        |            |
| Application1                  |                  |                  |            |
| -Last Successf                | Port Setting     |                  |            |
| Disconnecte                   | Com              | COM 1 :          | ine        |
| Select A Com                  | Bit Per Second   | 19200 💌          | ation Type |
| The Connection will be select | Parity           | None             |            |
| when the butt                 | Data             | 8                |            |
|                               | Stop bits        | 1                |            |
| To change the<br>parameters p | Flow             | None             | y          |
| button.                       |                  | Restore Defaults | roperties  |
|                               | ☐ Add to Network | Connect Cancel   |            |
| -                             | <u>, _ p</u>     |                  |            |

4) 选择电机类型

在下图的 Motor Data Base 中的 Motor 下拉栏中,选择 Linear Brushless,持续电流选为 3A。若驱动器型号为 5A/60V 或 8A/60V,机械速度选为 1.2 米/秒。 设置正确参数后,点击下一步。

| System Data Base                                                                                                    | ×      |
|----------------------------------------------------------------------------------------------------|--------|
| Please select the Motor Part Number from the lists below. If you do<br>not find a matching part number, use the Custom button and specif<br>the motor's parameters | э<br>У |
| ELMO Driver version                                                                                                    | _      |
| Harmonica 2.02.07.00 10May2006                                                                                                    |        |
| Motor Data Base                                                                                                    |        |
| Motor Manufacturer Name Motor                                                                                                    |        |
| My Motor 0807101                                                                                                    |        |
| <u>Remove manufacturer</u>                                                                                                    |        |
| Remove motor                                                                                                    |        |
| <u>N</u> ew                                                                                                    |        |
| Motor [RMS] Speed [ Add                                                                                                    |        |
| Linear Brushless 💌 3 4.24264 1.2 Cancel                                                                                                    | L      |
|                                                                                                    |        |
| < 上一步 (2) 下一步 (2) > 取消 帮助                                                                                                    |        |

5) 设置编码器参数

在下图中,在主反馈中选择 Encoder,在 Encoder Data 这一栏中,磁节距选为 32,每米脉冲为 50000。若数字驱动器的分辨率是 5 微米,经过 4 倍分频后可得到:

#### $1m = 1000000 \ \mu m$

#### Pulses Per Meter = (1000000/5)/4 = 50000

| Commutation Feedback Para             | meters                                        | x |
|---------------------------------------|-----------------------------------------------|---|
| Please select the appl                | icable commutation feedback and enter         |   |
| required parameters.                  | Current Main Commutation Feedback             |   |
|                                       | Main Feedback Encoder                         | ] |
|                                       | Sensor on load and aided by Digital Halls 🛛 🗖 |   |
| a a a a a a a a a a a a a a a a a a a | Encoder Data                                  |   |
|                                       | Magnetic Pitch<br>(distance of one 32         |   |
|                                       | Pulses per Meter [ Line / 50000               |   |
|                                       | Resolution [ Count / 200000                   |   |
|                                       |                                               |   |
| <                                     | 上一步(2) 下一步(2) > 取消 帮助                         |   |

6) 设置驱动器参数

确认设置参数无误后,进行下一步操作。在 System Definitions and Limits 界面中,应用电流选择 3A, 应用峰值电流选择 5A。(若用户要求是大功率时,可相应提高应用电流和峰值电流,但不可超出驱动提示的电流限值,模拟驱动器 也是这样设置)

| System Definitions and                                                     | Limits                                                                   | X                                           |
|----------------------------------------------------------------------------|--------------------------------------------------------------------------|---------------------------------------------|
| Please review the<br>following system<br>default parameters                | Driver Parameters<br>Application Continuous<br>Driver Continuous Current | <u>З</u> [А                                 |
| and change them if<br>necessary.                                           | Application Peak Current<br>Driver Peak Current                          | 5 [ A<br>10.00 [ A                          |
| These parameters<br>define the system<br>behavior when<br>reaching limits. | Application Mechanical Lim                                               | nits                                        |
| Wrong parameter(s)<br>will affect the safety                               | Speed<br>Stop Deceleration                                               | 1.2 [<br>1000000000 [cnt/sec <sup>*</sup> 2 |
| of the next step(s)                                                        | Low Reference for<br>High Reference for                                  | -999999990 [                                |
| <u>.</u>                                                                   |                                                                          |                                             |
|                                                                            | 〈上一步(8)下一步(8) 〉                                                          | 取消 帮助                                       |

注:用户设置到此页面时,Speed 设置值应和电机类型选择页面的 Speed 的值应该一致。 7) 设置逻辑 IO 口

在 Logic Input 界面中,有两种选择方式,一种是选择 Set "Ignore" for all inputs,点击下一步;另一种是在 Select Function Behaviors and Logic Level 对话框中,Input 5 和 Input 6 的 Function behaviors 中选择 General Purpose,在 Logic level

中选择 High,这种做法是为了在以后的使用运动控制卡时电机启动用。(关于 IO 使用可参考 Elmo 手册)

| Please review the                                                   |         |                       |             | _      |
|---------------------------------------------------------------------|---------|-----------------------|-------------|--------|
| following system                                                    | Simel   | Unction behaviors and | I Logic Lev | ver –  |
| detault parameters<br>and change them if                            | Input 2 | Tenore                | Low         | ever 🔺 |
| necessary.                                                          | Input 3 | Ignore                | Low         |        |
|                                                                     | Input 4 | Ignore                | Low         |        |
| I hese parameters                                                   | Input 5 | General Purpose       | Hi gh       |        |
| behavior when                                                       | Input 6 | General Purpose       | Hi gh       | _      |
| Wrong parameter(s)<br>will affect the safety<br>of the next step(s) |         |                       |             |        |
| 1                                                                   |         | Set "Ignore" for all  | Inputs      |        |

在逻辑输出界面中,直接选择 Set "General Purpose" for all output 后,进入电机调节环节。

| Logic Output                                                                                    | ×                                                                                                    |
|-------------------------------------------------------------------------------------------------|----------------------------------------------------------------------------------------------------|
| Please review the<br>following system<br>default parameters<br>and change them if<br>necessary. | Select Function Behaviors and Logic Level<br>Signal Function behaviors Logic level<br>Output 1 General purpose Low |
| These parameters<br>define the system<br>behavior when<br>reaching limits.                      |                                                                                                    |
| Wrong parameter(s)<br>will affect the safety<br>of the next step(s)                             |                                                                                                    |
| <u>.</u>                                                                                        | Set "General purpose" for all Outputs                                                                              |
|                                                                                                 | < 上一步 (2) (下一步 (2) ) 取消 帮助                                                                                         |

8) 开始进行电机调节,直接点击下一步。

| Custon                   |                                         |
|--------------------------|-----------------------------------------|
|                          |                                         |
|                          |                                         |
|                          |                                         |
|                          |                                         |
|                          | Step 1                                  |
| There are steps that     | ✓ Tuning Current Loop                   |
| are mandatory for        | Sten 2                                  |
| a fully adjusted and     | A Fetabliching Commutation              |
| tuned servo drive.       | Establishing Commutation                |
|                          | Step 3                                  |
| If this is not the first | ✓ Tuning Velocity Loop                  |
| run of the wizard,       | Step 4                                  |
| you may de-select        | J Tuning Position Loop                  |
| any of the steps to      | • • • • • • • • • • • • • • • • • • • • |
| meet your specific       | Step5                                   |
| neeo                     | × Skip Tuning Dual Loop                 |
|                          |                                         |
|                          |                                         |
|                          | トー步の)下二光前13 取消 帮助                       |
|                          |                                         |

## 9) 直接点击 Run, 电流环自动调节

| Tuning Current Loop                                                                                                    | × |
|----------------------------------------------------------------------------------------------------|---|
| Upon clicking the<br><run> button the servo<br/>drive energizes the<br/>motor's winding with a<br/>high frequency current<br/>waveform.</run>                                                   |   |
| It is not expected that<br>the motor shaft will<br>move, however,<br>precaution is required<br>for the unlikely event of<br>an undesired<br>movement.                                           |   |
| < 上一步 (B) 下一步 (D) 》 取消 帮助                                                                                                    |   |
| Tuning Current Places Tait                                                                                                    | x |
| Upon clickin<br><run> button<br/>drive energiz<br/>motor's wind<br/>high frequen<br/>waveform.<br/>It is not expec<br/>the motor shaft will<br/>move, however,<br/>precaution is required</run> |   |

< 上一步 (B) 完成 **取消** 

帮助

10) 电流环调节完成, 会出现下面的界面; 按提示进行操作

| Tuning Curren<br>Upon clicki<br><run> butto<br/>drive energ<br/>motor's win<br/>high freque</run>                       | ng the<br>on the servo<br>jizes the<br>ding with a Run                                                                                                    | × |
|----------------------------------------------------------------------------------------------------|----------------------------------------------------------------------------------------------------|---|
| waveform.<br>It is not expr<br>the motor sh<br>move, howe<br>precaution i<br>for the unlike<br>an undesire<br>movement. | Image   Image     Image   Process :   Tuning of Current Loop     Status :   Performed successfully !     Click Yes for the Next step .     Click No to Repeat this step .     Image: The State in the State in the St |   |
|                                                                                                    | < 上一步 (2)   下一步 (2) > 取消 帮助                                                                                                    |   |

- 11) 至此, 电流环调节完成, 按提示进行其它的操作。
- 12) 电机运行方向的确立

在以下的几个步骤中,主要是建立电机的通讯和电机方向的确定,一般 Elmo 驱动器会自己确定默认方向,经确认后,便可形成固定的正负方向。系统 会提示电机会移动,请注意移动方向。点击进入下一步,出现下述界面,点击'Run'

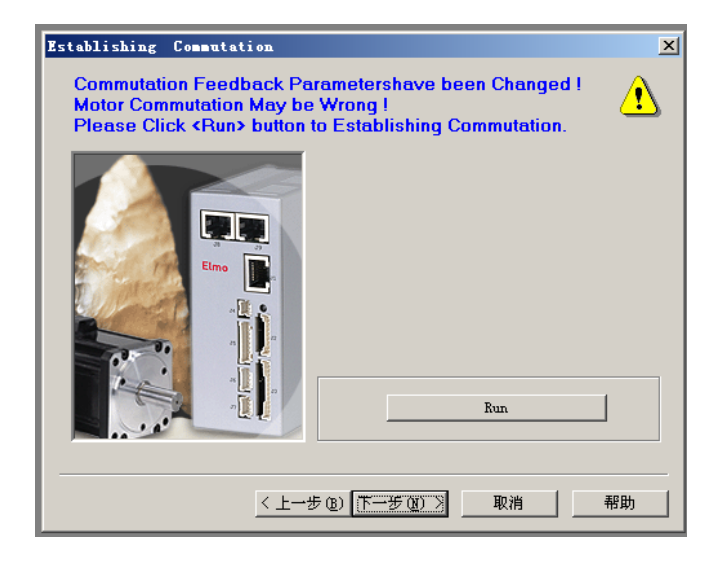

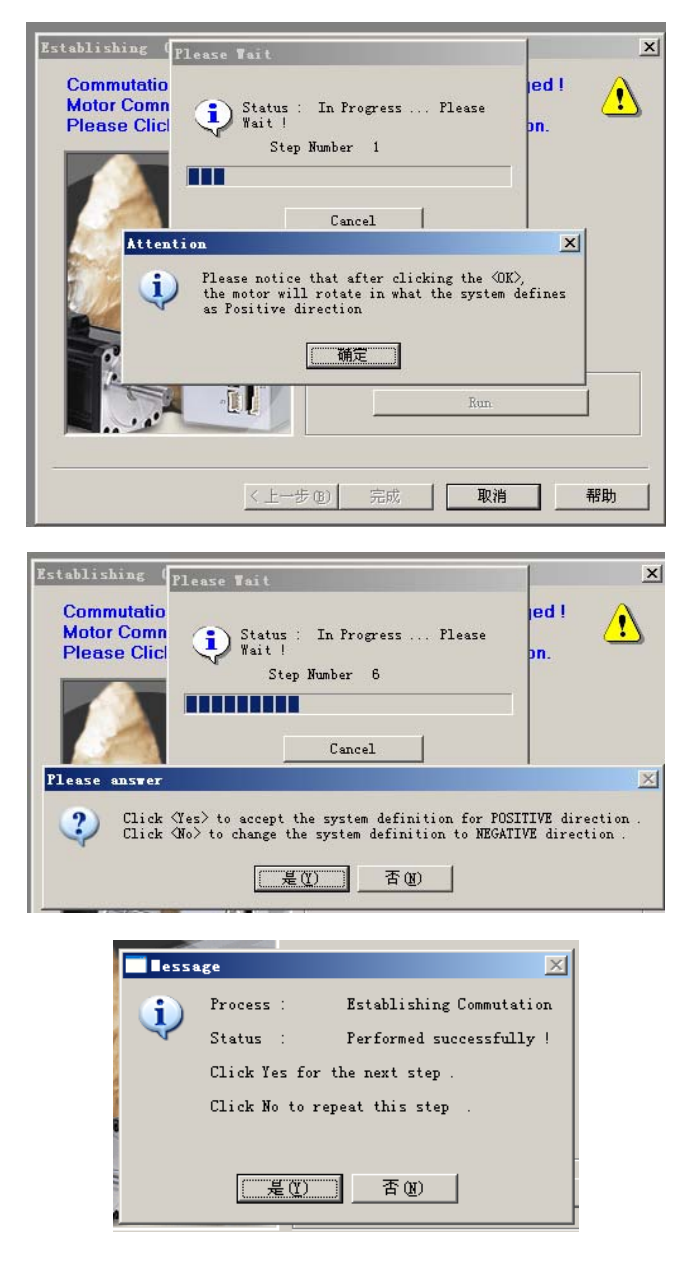

在方向确定完成后,即可进行速度环的自动调节。

13) 速度环参数调节

在速度环中,选择 Auto Tuning for Speed Design,并置 Auto Response 和 System Noise 在中间位置,点击 Run Auto Tuning。

| Auto Tuning<br>Response     | Slow and<br>Stable | Expert tuni            | ng for bounded   | ▼<br>, Fast a | nd              |
|-----------------------------|--------------------|------------------------|------------------|---------------|-----------------|
| System Noise                | Fast               | └──└──<br>┌── Customiz | • • • •          | Slow<br>and   |                 |
| tep 3 : Set Te<br>Displacem | est =              | splacement             | Veloci           | tv            | Velocity Unit   |
| 0                           |                    | 6400                   | 0                |               | Meter/sec 🔻     |
| E Profiler M                | Smo                | oth Factor             | Acceleratio      | [ count       | Decelerati      |
| tep 4 : Set Re              | cord               |                        | J 12020190       |               | 12020190        |
| Record Reso                 | Lution             | Max. Rev               | ord Time         |               | Slope           |
| Tee unt Data                |                    | 10.210 Sec             |                  |               | Due Auto Turino |
| Import Data                 |                    | baca n                 | tow fransfer for | <u> </u>      | Run Auto Tuning |
|                             |                    | 〈上一步 @) [              | 下一步 (11) >       | 取消            | 帮助              |
|                             |                    |                        |                  |               |                 |
|                             | ~~~                |                        |                  |               |                 |
| uning                       |                    |                        |                  |               |                 |

14) 速度环产生自动调节

点击确定。调节过程中,由于系统对电机在不同频率范围内进行激励,并 识别其响应,系统会产生运行噪声,这是正常现象。

| 🛲 Scope - scope.s                        | :dw                  |                              |          |                   |
|------------------------------------------|----------------------|------------------------------|----------|-------------------|
| <u>F</u> ile <u>V</u> iew <u>W</u> indow | Zoom <u>O</u> bjects | <u>A</u> nalyze <u>H</u> elp |          |                   |
|                                          | 🖻 📽 🗙                |                              |          | Sel tobi          |
| 📅 Display 1                              |                      |                              |          | - D ×             |
| Velocity, Velocity Comm<br>50000         | and                  |                              |          |                   |
| 0                                        | ~                    |                              | <b>-</b> |                   |
| -50000                                   | <sup>1</sup>         |                              |          |                   |
| 0                                        | 0.0625               | 0.125                        | 0.1875   | 0.25<br>Time(sec) |
| <mark>脚</mark> Display 2                 |                      |                              |          |                   |
| Current Command [A]                      |                      |                              |          |                   |
| -0.2                                     |                      |                              |          |                   |
| -3.2                                     |                      |                              | V        |                   |
| 0                                        | 0.0625               | 0.125                        | 0.1875   | 0.25<br>Time(sec) |

15) 速度环调节结果

在速度环扫频完成后,系统会自动给出上述速度响应曲线(上图)。然后, 点击下一步,进行位置环的调节。

16) 位置环产生调节

在位置环中,选择 Auto Tuning for Position Design,并点击 Run Auto Tuning。 位置环调节过程中,会出现以下一些窗口提示。请按照提示进行操作,并最终给 出位置响应曲线。

| Step 1 : Select th                                                                                         |                                                                                                    | 2          |
|----------------------------------------------------------------------------------------------------|----------------------------------------------------------------------------------------------------|------------|
|                                                                                                    | he Auto Tuning for Position Design 💌                                                                                                    |            |
| Step 2 . Select I                                                                                          | Auto Tuning                                                                                                    | _          |
| Auto Tuning                                                                                                | Expert tuning for bounded                                                                                                    |            |
| Response                                                                                                   | Stable Sensitive                                                                                                    |            |
| System Noise                                                                                               | Fast Performance of the closed loop, lower value for larger gain and phase margins.                                                                                                    |            |
| Step 3 : Set Test                                                                                          |                                                                                                    | -          |
|                                                                                                    | 6400 0.001 Meter/sec                                                                                                    | Ţ          |
|                                                                                                    | Smooth Factor Acceleration Count Decelera                                                                                                    | et iu      |
|                                                                                                    | 0 12028190 12028190                                                                                                    |            |
| Step 4 : Set Reco                                                                                          | rd                                                                                                    | _          |
| Record Resolut                                                                                             | ion Max. Record Time                                                                                                    |            |
| J36U.U 往ec/point                                                                                           | t 💌 U. 432 sec 💌                                                                                                    |            |
| Import Data                                                                                                | Export Data Show Transfer Function VRun Auto Tuni                                                                                                    | ng         |
|                                                                                                    |                                                                                                    |            |
|                                                                                                    |                                                                                                    |            |
|                                                                                                    |                                                                                                    |            |
| Tuning Position Pl                                                                                         | lease Tait                                                                                                    | ×          |
| Step 1 : Select                                                                                            |                                                                                                    |            |
| Step 2 : Selec                                                                                             | Status : In Progress Please                                                                                                    | _          |
| Auto Tuning                                                                                                | Wait !                                                                                                    |            |
| Response ,                                                                                                 | Step Number 4 and                                                                                                    |            |
| -                                                                                                    |                                                                                                    |            |
|                                                                                                    |                                                                                                    |            |
| System Noise                                                                                               | [ Congo] [                                                                                                    |            |
| System Noise                                                                                               | Cancel                                                                                                    | _          |
| System Noise<br>Step 3 : Set Te                                                                            | Cancel                                                                                                    | -          |
| System Noise<br>Step 3 : Set Te                                                                            | Cancel     Speed     Speed       Step [cnt]     Speed     Speed       6400     0.001     Meter/sec                                                                                                    | ]          |
| System Noise<br>Step 3 : Set Te                                                                            | Cancel     Speed     Speed       Step [cnt]     Speed     Speed     Meter/sec       Smooth Factor     Accelerati, [count     Decelerati                                                                                                    | ]          |
| System Noise<br>Step 3 : Set Te                                                                            | Step [cnt]     Speed     Speed       6400     0.001     Meter/sec     Decelerati       5mooth Factor     Acceleratis [ count     Decelerati       0     12028190     12028190     Decelerati                                                                                                    | -<br>]     |
| System Noise<br>Step 3 : Set Te<br>Step 4 : Set Recor<br>Record Resolut:                                   | Cancel<br>Step [cnt] Speed Speed<br>6400 0.001 Meter/sec<br>Smooth Factor Acceleratis [ count Decelerat<br>12028190 12028190<br>ion Max. Record Time                                                                                                    |            |
| System Noise<br>Step 3 : Set Te<br>Step 4 : Set Recor<br>Record Resolut:<br>360.0 Æcc/point                | Cancel Speed Speed Speed Speed Speed Speed Speed Speed Speed Smooth Factor Acceleratis [ count Decelerat 12028190 12028190 12028000000000000000000000000000000000 | -<br>]<br> |
| System Noise<br>Step 3 : Set Te<br>Step 4 : Set Recor<br>Record Resolut:<br>360.0 Mec/point<br>Import Data | Step [cnt] Speed   6400 0.001   Smooth Factor Acceleratis [ count   0 12028190   ion Max. Record Time   t 0.432 sec                                                                                                    |            |

17) 位置环调节结果

| MSCope = scope.sdv                         | =OX                  |
|--------------------------------------------|----------------------|
| Eile Yiew Mindow Zoom Objects Analyze Help |                      |
|                                            | 1 <b>8 K</b>         |
| Display 1                                  |                      |
| Position, Position Command<br>1200         |                      |
| 600                                        |                      |
|                                            |                      |
| 0 0.0625 0.125 0.1875 0.25<br>Time(sec)    |                      |
| Display 2                                  |                      |
| Current Command [A]                        |                      |
|                                            |                      |
| -1.0                                       |                      |
| 0 0.0625 0.125 0.1875 0.25<br>Time(tec)    |                      |
|                                            |                      |
|                                            |                      |
|                                            |                      |
|                                            |                      |
|                                            |                      |
|                                            |                      |
| 2=0.083 d2=0.0832 Position=1112, Positi    | an Communication III |

18) 参数保存

| The following parameters were<br>changed by Wizard.<br>High Position Reference Limit=999999990<br>Application Reference Limit=999999990<br>Application Peak Current [A]=5.000<br>Application Current [A]=3.000<br>Command Source = Software                  | Click the <finish><br/>button to write<br/>these parameters<br/>to the FLASH.<br/>Click the <back><br/>button to repose the</back></finish> |
|----------------------------------------------------------------------------------------------------|----------------------------------------------------------------------------------------------------|
| KF for Current Loop =11.855<br>KI for Current Loop =26828<br>Profiler Mode = OFF<br>Smooth Factor=1<br>Acceleration=12722707<br>Deceleration=12722707<br>Jogging Velocity=19200<br>KF - Velocity Loop without Gain Schedule=C<br>Motion mode = Position Mode | Click the Cancel><br>button to exit                                                                                                    |
| ۲<br>۲                                                                                                    | Application Editor                                                                                                    |

全部调节完成后,请保存结果。

今后在实际使用过程中,如果没有参数变化,就可以直接使用所得到的数 据文件,而不需要上述操作。

注:以上介绍的是系统的自动调节,用户也可以在熟悉 Elmo 的基础上进行手动调节。

### 7.2 模拟信号反馈驱动器的调节

模拟反馈驱动器和数字反馈驱动器功能完全一样,只是模拟反馈驱动器接 受模拟量输出的光栅信号,驱动器可以对以 40 um 为周期的正交模拟 sin/cos 量 进行进一步细分;当然,用户也可以直接对模拟量光栅信号进行细分。数字反馈 驱动器,顾名思义,其接受数字光栅信号。

模拟反馈驱动器和数字反馈驱动器的调节方式基本相同,不同点是在 Commutation Feedback Parameters 主反馈编码器的选择上,选择 Analog Incremental Encoder,见下图:

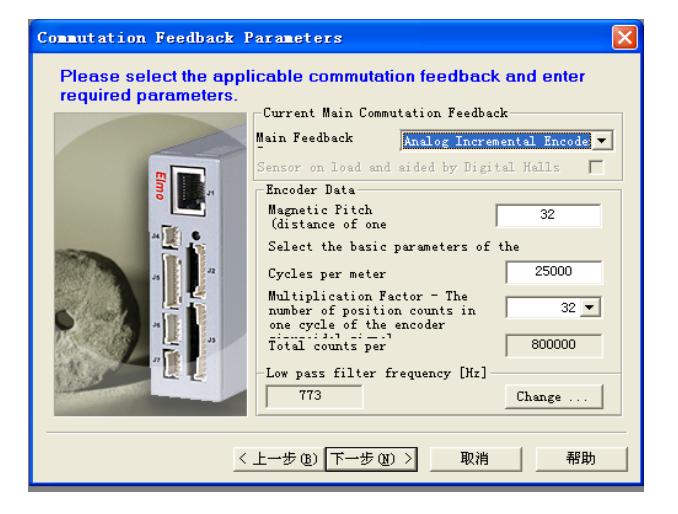

说明:设置磁节距为 32;若光栅尺是 RGS40-S,光栅输出正玄信号周期为

40 微米,每米周期数为:

Cycles per meter = 1000000/40 = 25000

分辨率 = 40/32 = 1.25 (细分数为 32, 也可以选择其它细分数)

对于低通滤波器的频率可选默认的值即可。

模拟反馈驱动器的其它调节步骤,请参见上述数字量反馈驱动器调节方法。

### 7.3 光栅反馈正常检测方法

实际调试时,通常首先检查光栅信号是否正常。在 composer 命令行输入 YA[4]回车,检查返回值,如果不为 4,则说明光栅反馈不正常,需要在命令行 重新输入 YA[4]=4 并回车。也可以使用在 Encoder Feedback 外接连线,用示波器 进行观察。

### 八、 运动控制卡控制时设置步骤

为了使电机能够正常启动,当电机外接控制卡情况时,需要按以下步骤进行设置(更具体步骤请参见 Elmo 驱动器的使用说明)。

### 8.1 装入电机参数文件(.dat 文件)

打开 Composer,选择正确的 C:\Program Files\ELMO Motion Control\Composer\ElmoApplications下的.dat 文件并进行下载。(dat 文件就是电机产生调节后保存的文件,数字反馈驱动器文件为 Dig.dat, 模拟反馈驱动器为 an32.dat)

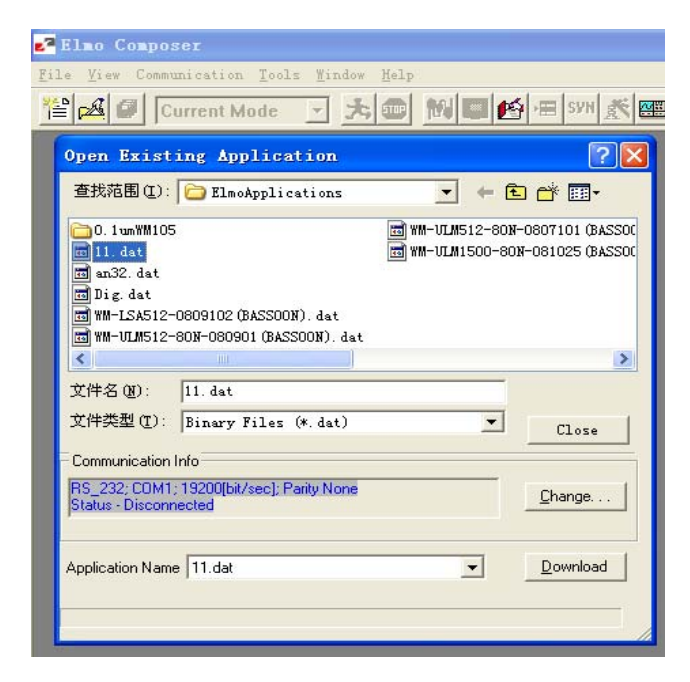

### 8.2 测试电机运行

进入位置模式,走单步,确认电机的方向和走的相对位置正确后,可以确 认电机运行正常。

| ≥ <sup>2</sup> Elmo Composer                                                                  |                                                                                                    |   |
|-----------------------------------------------------------------------------------------------|----------------------------------------------------------------------------------------------------|---|
| <u>F</u> ile <u>E</u> dit <u>V</u> iew Communication <u>T</u> ools <u>W</u> indow <u>H</u> el | lp                                                                                                    |   |
| 🖆 🖉 🖉 Position Mode 💽 🏂 💷 🎊                                                                   | ال ال ال ال ال ال ال ال ال ال ال ال ال ا                                                                                                    |   |
| Smart_Terminal                                                                                |                                                                                                    | × |
| Ther Comand :                                                                                 | Profile Noise Filter Protections Limits Digital Filters Custom An     Enable Profi Smooth factor     Acceleration - Deceleration (count/sec. '2)     Acceleratio     12722707     Peeleration     Test Motion     Jogging mode     Speed :   21800     cnt / set   %Stop     sition :   1119     Counts   Relative |   |

相对位置的确定是在位置模式下, Test Motion 这一栏中, 选中 Relative, 并在 Position 框中输入相对当前的位置, 单位是 count 或米, 1cnt = 5<sup>µ</sup>m, 例如: 输入+5000, 说明在正方向上走相对当前位置 5000cnt, 输入-5000, 说明在负方向 上走相对当前位置 5000cnt; 电机

运行的正负方向,是在电机调节中确认的方向。点击 Go 按钮,电机运行; 点击 Stop 按钮或点击 **b** 短钮电机停止。

注意: 在没有外接控制卡的情况下退出电机的步骤是先点击<sup>1999</sup>按钮,再 点击**〕**按钮退出电机控制过程。

### 8.3 速度模式设置

通常驱动器工作在速度模式,在 Analog Input 对话框,Operating Mode下 拉框中选择 Analog velocity,在 Result 中填入 9500 后并敲回车。(用户也可以使 用 Elmo Studio 环境编程来实现。其它模式用户也可以使用,请按 Elmo 说明书 设置。)

| 2 <sup>2</sup> Elmo Composer                                  |                                                                                                    |
|---------------------------------------------------------------|----------------------------------------------------------------------------------------------------|
| <u>File Edit View Communication Tools M</u> indow <u>H</u> ei | lp                                                                                                    |
| 🖆 🛃 🕼 Velocity Mode 💽 📩 🍩 🕅                                   | 🛄 🛃 🖅 🖹 🎆 🧣 😢 11.dat_COM1 💌 🖀 🍞                                                                                                    |
| 10 Smart_Terminal                                             |                                                                                                    |
| Enter Command :                                               |                                                                                                    |
| Send V                                                        | Digital Filters [Custom Analog Input] Input Logic [Output Logic]<br>Operating Mode Unit<br>Input 1<br>Source [V Result Gain [(cnt/sec) / Set Velocity<br>Input 2<br>Source [ Result i [(cnt/sec) / V]]<br>Source [ Result i [(cnt/sec) / V]]<br>Source [ Result i [(cnt/sec) / V]]<br>Source [ Result i [(cnt/sec) / V]] |
|                                                               |                                                                                                    |
|                                                               |                                                                                                    |

注:用户使用运动控制卡时必须操作。

# 8.4 IO 信号设置

在逻辑输入框中, Input5 和 Input6 都选择 General purpose 逻辑电平都选择高(High)。

| er Command :                                                                                                    |             |                             |                   |       |        |  |
|----------------------------------------------------------------------------------------------------|-------------|-----------------------------|-------------------|-------|--------|--|
| er Command :                                                                                                    |             |                             |                   |       |        |  |
| I Providence in the second second sec |             | a la a ra Tanut             | Togia la 1 1      |       | a la l |  |
| Send   Jigi                                                                                                    | tal filters | Lustom   Analog Input Input | Dustre   Uutput ] | Logic |        |  |
| <u>^</u>                                                                                                    | Signal      | Function behaviors          | Logic leve        | 1     |        |  |
|                                                                                                    | Input 2     | Ignore                      | Low               | ~     |        |  |
|                                                                                                    | Input 3     | Ignore                      | Low               |       |        |  |
|                                                                                                    | Input 4     | Ignore                      | Low               |       |        |  |
|                                                                                                    | Input 5     | General Purpose             | Hi gh             |       |        |  |
|                                                                                                    | Input 6     | General Purpose             | Hi gh             | ~     |        |  |
| <u>v</u>                                                                                                    | ,           |                             |                   |       |        |  |

保存后进入 Elmo studio 模式。

## 8.5 打开 Elmo studio

| 🥰 Elmo Studio                                      |               |                                       |                    | - F 🛛         |
|----------------------------------------------------|---------------|---------------------------------------|--------------------|---------------|
| Eile <u>V</u> iew Build <u>T</u> ools <u>H</u> elp |               |                                       |                    |               |
| 📲 🖬 🖬 🖉 👗 🐚 📾 🗠 r ror i 🗖 🕅                        |               | · · · · · · · · · · · · · · · · · · · |                    |               |
| ** ** は 것 ?* % ②                                   | Find          |                                       |                    |               |
| 出出\$  ! L L K & O ★ O O O O I   Q L                | 🔁 i 🗖         |                                       |                    |               |
| 11.dat_COM1 _ #?! X!                               |               |                                       |                    |               |
|                                                    |               |                                       |                    |               |
| Build Debug > Find in Files 1 > Find in Files      | .es 2 👌 Commu | mication Log                          |                    | F             |
| Find the text                                      |               |                                       | ===== OVR Read NUM |               |
| 🛂 开始 💧 🖉 🕼 🤉 🛃 Elmo Composer                       | 📑 文档 1 -      | Microso 💕 Elmo Studio                 |                    | 🖮 🔇 🛊 🔩 14:52 |

## 8.6 选择并运行起始程序

选择在 C:\Program Files\ELMO Motion Control\Composer\ElmoPrograms 目 录下的 input\_test\_double\_IO.ehl 自动运行文件并打开,

#@AUTOEXEC

switch (IP)

case (65994784) //电机启动时的 IP 值

MO = 1;

otherwise

MO = 0;

end

goto #@AUTOEXEC

点击编译,运行!(执行),电机应正常上电。

注:对于使用 Elmo 交流与直流驱动器电机启动时的 IP 值是相反,使用直流驱动器时 按以上自动运行程序设置,对于交流驱动器按以下设置:

#@AUTOEXEC

switch (IP)

case (65994784) //电机启动时的 IP 值

MO = <mark>0</mark>;

otherwise

MO = 1;

end

goto #@AUTOEXEC

在使用本公司提供的 Cspace 控制卡时,电机的启动是低电平,若使用其它公司的控制 卡时,可参阅其它公司相关文档。

### 8.7 退出程序

上述程序已经固化在驱动器中,当每次启动都先执行这些程序。退出步骤: 点击窗口的关闭按钮,会出现连续的如下两个对话框,均点击"取消"按钮,并退 出 Composer。(不是点击窗口的关闭按钮退出 Composer)。

出现如下两个对话框,请直接点击'取消'按钮。

| Elmo Studio 🛛 🗙                  |
|----------------------------------|
| This command will stop debugger. |
| <b> </b>                         |

# 九、电机参数

| 线圈参数        |      | 单位           | 符号                         | 值     |
|-------------|------|--------------|----------------------------|-------|
|             | AB   |              | R                          | 19.3  |
| 电阻±15%      | AC   | Ω            |                            | 19.3  |
|             | BC   |              |                            | 19.3  |
| 持续电流        |      | А            | $I_{c}$                    | 2.5   |
| 峰值电流        |      | А            | $I_P$                      | 7     |
| 推力常数±1      | 5%   | N/A          | $K_{F}$                    | 11.71 |
| 反电动势常数      |      | V/m/s        | $K_{\scriptscriptstyle B}$ | 9.6   |
| 电感±20%      |      | mH           | L                          | 2.49  |
|             |      |              |                            |       |
| 电机参数        |      | 单位           | 符号                         | 值     |
| 峰值力         |      | Ν            | $F_P$                      | 120   |
| 持续力         |      | Ν            | $F_{C}$                    | 30    |
| 电机常数        |      | $N/\sqrt{W}$ | $K_{A}$                    | 2.9   |
| 最大持续耗散功率    |      | W            | $P_{P}$                    | 154.1 |
| 行程          |      | mm           | S                          | 370   |
| 线圈总成质量      | ±±5% | kg           | W                          | 0.3   |
| 永磁体总成质量±15% |      | Kg/m         | W                          | 7.5   |

WMU512030-030-D 电机参数